## Koppla grupper till klass

För att man på enklaste sätt ska kunna lägga elever i klassgrupper måste både eleven och gruppen ha en koppling till klass. Så här kopplar du grupper till klass och samtidigt lägga eleverna i grupperna.

- 1. Logga in i Quiculum som admin
- 2. Gå till "Gruppadministration" i vänstermenyn (som du kan fälla ut längst ner).
- 3. Skriv t ex "9B" i fritextfältet. Klicka sen utanför fältet så visas sökknappen.

| <b>undskolan</b><br>Ia för utbildning |                              |                    |                        |         | 🗞 Länkar - 🗘 Notiser - | 🔆 🔅 Adam Admin (Admin) - |
|---------------------------------------|------------------------------|--------------------|------------------------|---------|------------------------|--------------------------|
| Välj Gruppen                          | Namn                         | Startdatum Slutdat | um Total tid i schemat | Klasser | Elevel                 | 18/19                    |
| Välj                                  | Bild 9B                      |                    | 32 Tim 30 min          | 9B      | 0                      | Välj Lärare              |
| Välj                                  | Biologi 9B                   |                    | 47 Tim 15 min          | 9B      | 0                      | Välj kurser<br>9B        |
| Välj                                  | Engelska 9B                  |                    | 28 Tim 0 min           | 9B      | 0                      | Avancerat filter         |
| C Välj                                | Fysik 9B                     |                    | 42 Tim 0 min           | 9B      | 0                      | Q                        |
| U Välj                                | Geografi 9B                  |                    | 30 Tim 40 min          | 9B      | 0                      | Ändra markerade          |
| Välj                                  | Hem- och<br>konsumentkunskap | 9B                 | 45 Tim 30 min          | 9B      | 0                      | Lägg till klasser        |
| Välj                                  | Historia 9B                  |                    | 42 Tim 0 min           | 9B      | 0                      |                          |
|                                       |                              |                    |                        |         |                        |                          |

- 4. Klicka på sökknappen
- 5. Nu visas alla grupper med "9B" i namnet.
- 6. Markera alla grupper som är helklassgrupper
- 7. Klicka på "Lägg till i klasser"
- 8. Bocka i "Lägg eleverna i grupperna" och välj sen aktuell klass.
- 9. Klicka "Spara"

| Lägg till i klasser       |  |
|---------------------------|--|
| Lägg eleverna i grupperna |  |
| 98 x                      |  |
| -                         |  |
|                           |  |
| ;                         |  |
|                           |  |
| Avbryt                    |  |

Nu kommer grupperna att kopplas till klass 9B och alla elever i 9B kommer att läggas i dessa grupper.